# SX500系列堆叠式交换机上的远程身份验证拨入 用户服务(RADIUS)设置

#### 目标

远程身份验证拨入用户服务(RADIUS)是客户端或服务器协议。RADIUS客户端通常是网络访问服务器(NAS),而Radius服务器是在UNIX或Windows NT计算机上运行的进程。Radius服务器响应客户端与服务器可用性、重新传输和超时相关的问题。Radius服务器还处理用户的连接请求、对用户进行身份验证,并将必要的配置信息发送到客户端以向用户提供服务。

RADIUS服务器是一种服务器,它集中了对由启用RADIUS的设备组成的网络的控制。 RADIUS服务器基于802.1X或MAC地址。本文介绍如何在Sx500系列堆叠式交换机上配置 RADIUS设置。

## 适用设备

·Sx500系列堆叠式交换机

#### 软件版本

•v1.2.7.76

### RADIUS设置

步骤1.登录Web配置实用程序,然后选择Security > RADIUS。"Radius"页打开:

| RADIUS             |                                                                                                    |                      |                        |                                  |         |              |               |  |
|--------------------|----------------------------------------------------------------------------------------------------|----------------------|------------------------|----------------------------------|---------|--------------|---------------|--|
| RADIUS Accounting: | g: O Port Based Access Control (802.1X, MAC Based)<br>O Management Access<br>O Both Port Based Access Control and Management Access<br>O None |                      |                        |                                  |         |              |               |  |
| Use Default Parame | eters                                                                                                    |                      |                        |                                  |         |              |               |  |
| IP Version:        | Version                                                                                                    | 6 Version            | 4                      |                                  |         |              |               |  |
| CRETIES:           | 3                                                                                                    |                      | (Range: 1              | (Range: 1 - 10, Default: 3)      |         |              |               |  |
| Cimeout for Reply: | 3                                                                                                    |                      | sec. (Ran              | sec. (Range: 1 - 30, Default: 3) |         |              |               |  |
| 🗢 Dead Time:       | 0 min. (Range: 0 - 2000, Default: 0)                                                                                                    |                      |                        |                                  |         |              |               |  |
| Key String:        | (0/128 ASCII Alphanumeric Characters Used)                                                                                                    |                      |                        |                                  |         |              |               |  |
| Apply Canc         | el                                                                                                    |                      |                        |                                  |         |              |               |  |
| RADIUS Table       |                                                                                                    |                      |                        |                                  |         |              |               |  |
| Server Priority    | Key<br>String                                                                                                    | Timeout<br>for Reply | Authentication<br>Port | Accounting<br>Port               | Retries | Dead<br>Time | Usage<br>Type |  |
| 0 results found.   |                                                                                                    |                      |                        |                                  |         |              |               |  |
| Add Ed             | it                                                                                                    | Delete               |                        |                                  |         |              |               |  |
|                    |                                                                                                    |                      |                        |                                  |         |              |               |  |

步骤2.在RADIUS Accounting字段中,点击RADIUS Accounting类型的所需单选按钮。

·基于端口的访问控制 — 此选项使服务器/客户端交互通过802.1X端口进行。

·管理访问 — 此选项使服务器/客户端交互发生在用户帐户上。

·基于端口的访问控制和管理访问 — 此选项使服务器/客户端交互同时发生在802.1X端口和用 户帐户上。

·无 — 此选项不允许在RADIUS服务器上记帐。

| RADIUS              |                                                                                                    |                      |                        |                    |         |              |               |
|---------------------|----------------------------------------------------------------------------------------------------|----------------------|------------------------|--------------------|---------|--------------|---------------|
| RADIUS Accounting:  | <ul> <li>port Based Access Control (802.1X, MAC Based)</li> <li>Management Access</li> <li>Both Port Based Access Control and Management Access</li> <li>None</li> </ul> |                      |                        |                    |         |              |               |
| Use Default Parame  | eters                                                                                                    |                      |                        |                    |         |              |               |
| IP Version:         | Version                                                                                                    | 6 Version            | 4                      |                    |         |              |               |
| CRETIES:            | (Range: 1 - 10, Default: 3)                                                                                                    |                      |                        |                    |         |              |               |
| STIMEOUT FOR Reply: | 3 sec. (Range: 1 - 30, Default: 3)                                                                                                    |                      |                        |                    |         |              |               |
| 🜣 Dead Time:        | 0 min. (Range: 0 - 2000, Default: 0)                                                                                                    |                      |                        |                    |         |              |               |
| Key String:         | string1 (7/128 ASCII Alphanumeric Characters Used)                                                                                                    |                      |                        |                    |         |              |               |
| Apply Canc          | el                                                                                                    |                      |                        |                    |         |              |               |
| RADIUS Table        |                                                                                                    |                      |                        |                    |         |              |               |
| Server Priority     | Key<br>String                                                                                                    | Timeout<br>for Reply | Authentication<br>Port | Accounting<br>Port | Retries | Dead<br>Time | Usage<br>Type |
| 0 results found.    |                                                                                                    |                      |                        |                    |         |              |               |
| Add Ed              | it                                                                                                    | Delete               |                        |                    |         |              |               |

步骤3.在"重试次数"字段中,输入在发出故障通知之前可以发送请求的重试次数。

| RADIUS             |                                                                                                    |                      |                                    |                             |         |              |               |  |
|--------------------|----------------------------------------------------------------------------------------------------|----------------------|------------------------------------|-----------------------------|---------|--------------|---------------|--|
| RADIUS Accounting  | <ul> <li>Port Based Access Control (802.1X, MAC Based)</li> <li>Management Access</li> <li>Both Port Based Access Control and Management Access</li> <li>None</li> </ul> |                      |                                    |                             |         |              |               |  |
| Use Default Parame | eters                                                                                                    |                      |                                    |                             |         |              |               |  |
| IP Version:        | Version 6 Version 4                                                                                                    |                      |                                    |                             |         |              |               |  |
| CRETIES:           | 3                                                                                                    |                      | (Range: 1                          | (Range: 1 - 10, Default: 3) |         |              |               |  |
| Cimeout for Reply: | 3 sec. (Range: 1 - 30, Default: 3)                                                                                                    |                      |                                    |                             |         |              |               |  |
| 🗢 Dead Time:       | 0 min. (Ran                                                                                                    |                      | nin. (Range: 0 - 2000, Default: 0) |                             |         |              |               |  |
| Key String:        | string1 (7/128 ASCII Alphanumeric Characters Used)                                                                                                    |                      |                                    |                             |         |              |               |  |
| Apply Canc         | el                                                                                                    |                      |                                    |                             |         |              |               |  |
| RADIUS Table       |                                                                                                    |                      |                                    |                             |         | x 2          | -             |  |
| Server Priority    | Key<br>String                                                                                                    | Timeout<br>for Reply | Authentication<br>Port             | Accounting<br>Port          | Retries | Dead<br>Time | Usage<br>Type |  |
| 0 results found.   |                                                                                                    |                      |                                    |                             |         |              |               |  |
| Add Ed             | lit                                                                                                    | Delete               |                                    |                             |         |              |               |  |

步骤4.在Timeout for Reply字段中,输入重新发送未应答请求之前的时间(以秒为单位)。

| RADIUS              |                                                                                                    |                      |                        |                    |         |              |               |
|---------------------|----------------------------------------------------------------------------------------------------|----------------------|------------------------|--------------------|---------|--------------|---------------|
| RADIUS Accounting:  | <ul> <li>Port Based Access Control (802.1X, MAC Based)</li> <li>Management Access</li> <li>Both Port Based Access Control and Management Access</li> <li>None</li> </ul> |                      |                        |                    |         |              |               |
| Use Default Parame  | eters                                                                                                    |                      |                        |                    |         |              |               |
| IP Version:         | Version                                                                                                    | n 6 Version          | 4                      |                    |         |              |               |
| CRETIES:            | 3 (Range: 1 - 10, Default: 3)                                                                                                    |                      |                        |                    |         |              |               |
| Stimeout for Reply: | 3 sec. (Range: 1 - 30, Default: 3)                                                                                                    |                      |                        |                    |         |              |               |
| 🜣 Dead Time:        | 0 min. (Range: 0 - 2000, Default: 0)                                                                                                    |                      |                        |                    |         |              |               |
| Key String:         | string1 (7/128 ASCII Alphanumeric Characters Used)                                                                                                    |                      |                        |                    |         |              |               |
| Apply Canc          | el                                                                                                    |                      |                        |                    |         |              |               |
| RADIUS Table        |                                                                                                    |                      |                        |                    |         |              |               |
| Server Priority     | Key<br>String                                                                                                    | Timeout<br>for Reply | Authentication<br>Port | Accounting<br>Port | Retries | Dead<br>Time | Usage<br>Type |
| 0 results found.    |                                                                                                    |                      |                        |                    |         |              |               |
| Add Ed              | it                                                                                                    | Delete               |                        |                    |         |              |               |

步骤5.在Dead Time字段中,输入绕过无响应RADIUS服务器之前的时间(以分钟为单位)。 然后,身份验证请求将转到下一个已配置的RADIUS服务器。值0表示不绕过RADIUS服务器 。

| RADIUS              |                                                                                                    |                      |                        |                    |         |              |               |
|---------------------|----------------------------------------------------------------------------------------------------|----------------------|------------------------|--------------------|---------|--------------|---------------|
| RADIUS Accounting   | <ul> <li>Port Based Access Control (802.1X, MAC Based)</li> <li>Management Access</li> <li>Both Port Based Access Control and Management Access</li> <li>None</li> </ul> |                      |                        |                    |         |              |               |
| Use Default Parame  | eters                                                                                                    |                      |                        |                    |         |              |               |
| IP Version:         | Version                                                                                                    | 6 Version            | 4                      |                    |         |              |               |
| Retries:            | 3                                                                                                    |                      | (Range: 1              | - 10, Default: (   | 3)      |              |               |
| Stimeout for Reply: | 3 sec. (Range: 1 - 30, Default: 3)                                                                                                    |                      |                        |                    |         |              |               |
| 🜣 Dead Time:        | 0 min. (Range: 0 - 2000, Default: 0)                                                                                                    |                      |                        |                    |         |              |               |
| Key String:         | (7/128 ASCII Alphanumeric Characters Used)                                                                                                    |                      |                        |                    |         |              |               |
| Apply Canc          | el                                                                                                    |                      |                        |                    |         |              |               |
| RADIUS Table        |                                                                                                    |                      |                        |                    | x       | x            | 8             |
| Server Priority     | Key<br>String                                                                                                    | Timeout<br>for Reply | Authentication<br>Port | Accounting<br>Port | Retries | Dead<br>Time | Usage<br>Type |
| 0 results found.    |                                                                                                    |                      |                        |                    |         |              |               |
| Add Ed              | it                                                                                                    | Delete               |                        |                    |         |              |               |

步骤6.在Key String字段中,输入有助于加密服务器和客户端之间的消息的密码。密钥字符串 必须与RADIUS服务器的密钥字符串匹配。

步骤7.单击"**应用"**。

#### RADIUS表

RADIUS表允许用户创建新的RADIUS服务器。此过程显示如何创建RADIUS服务器。

步骤1.在RADIUS表中,单击Add。系统将显示新窗口。

| Server Definition:      | By IP address                           | By name           |                   |
|-------------------------|-----------------------------------------|-------------------|-------------------|
| IP Version:             | Version 6 Vers                          | ion 4             |                   |
| IPv6 Address Type:      | Global                                  |                   |                   |
| Server IP Address/Name: |                                         |                   |                   |
| Priority:               |                                         | (Range: 0 - 65535 | 5)                |
| Key String:             | Use Default                             |                   |                   |
|                         | User Defined  Def                       | ault              | (0/128 ASCII AI   |
| Timeout for Reply:      | Ose Default                             |                   |                   |
|                         | User Defined Def                        | ault              | sec. (Range: 1    |
| Authentication Port:    | 1812                                    | (Range: 0 - 65535 | 5, Default: 1812) |
| Accounting Port:        | 1813                                    | (Range: 0 - 65535 | 5, Default: 1813) |
| 🌣 Retries:              | Use Default                             |                   |                   |
|                         | O User Defined Def                      | ault              | (Range: 1 - 10,   |
| 🜣 Dead Time:            | Ose Default                             |                   |                   |
|                         | User Defined Def                        | ault              | min. (Range: 0    |
| Usage Type:             | Login                                   |                   |                   |
|                         | <ul> <li>802.1x</li> <li>All</li> </ul> |                   |                   |

步骤2.在Server Definition字段中,点击以下单选按钮。

·按IP地址 — 此选项按IP地址定义RADIUS服务器。

·按名称 — 此选项按名称定义RADIUS服务器。

步骤3.在IP Version字段中,点击以下单选按钮。

·第6版 — 此选项将RADIUS服务器的IP地址设置为IPv6。

·第4版 — 此选项将RADIUS服务器的IP地址设置为IPv4。

| Server Definition:    | 🔘 By IP address 💿 By name                                     |                                           |
|-----------------------|---------------------------------------------------------------|-------------------------------------------|
| IP Version:           | Version 6 Version 4                                           |                                           |
| IPv6 Address Type:    | Global                                                        |                                           |
| Server IP Address/Nam | e: server1                                                    |                                           |
| 🌣 Priority:           | 0 (Range:                                                     | 0 - 65535)                                |
| Key String:           | <ul> <li>Use Default</li> <li>User Defined Default</li> </ul> | (0/128 ASCII Alphanumeric Characters Used |
| Timeout for Reply:    | <ul> <li>Use Default</li> <li>User Defined Default</li> </ul> | sec. (Range: 1 - 30, Default: 3)          |
| Authentication Port:  | 1812 (Range:                                                  | 0 - 65535, Default: 1812)                 |
| Accounting Port:      | 1813 (Range:                                                  | 0 - 65535, Default: 1813)                 |
| 🛱 Retries:            | <ul> <li>Use Default</li> <li>User Defined Default</li> </ul> | (Range: 1 - 10, Default: 3)               |
| 🜣 Dead Time:          | <ul> <li>Use Default</li> <li>User Defined Default</li> </ul> | min. (Range: 0 - 2000, Default: 0)        |
| Usage Type:           | <ul> <li>Login</li> <li>802.1x</li> <li>All</li> </ul>        |                                           |

步骤4.在Server IP Address/Name字段中,根据您在步骤2中的选择输入RADIUS服务器的名称或IP地址。

步骤5.在Priority字段中,输入RADIUS服务器的优先级。0是最高优先级。此优先级确定 Radius服务器是主服务器还是备份服务器。优先级最低的RADIUS服务器被视为最高。

步骤6.在"密钥字符串"右侧,选择一个选项。

·使用默认值 — 将RADIUS服务器的密钥字符串设置为默认字符串。

·用户定义 — 允许用户在相邻字段中输入密钥字符串。

步骤7.在Timeout for Reply右侧,选择交换机等待RADIUS服务器响应的时间(以秒为单位 )选项。

·使用默认值 — 将时间设置为默认值。

·用户定义 — 允许用户在相邻字段中输入时间。

步骤8.在Authentication Port字段中,输入身份验证请求的端口号。

步骤9.在Accounting Port字段中,为记帐请求输入端口号。

步骤10.在Retries右侧,为发生故障通知之前发送到RADIUS服务器的请求数选择一个选项。

·使用默认值 — 使用默认重试次数。

·用户定义 — 允许用户在相邻字段中输入重试次数。

步骤11.在Dead Time字段中,为RADIUS服务器因无响应而被绕过之前的时间选择一个选项 (以分钟为单位)。

·使用默认值 — 使用默认时间。

·用户定义 — 允许用户在相邻字段中输入时间。

步骤12.在Usage Type字段中,为RADIUS服务器身份验证类型选择一个选项。

·登录 — 对RADIUS服务器的用户进行身份验证。

·用户定义 — 使用802.1X身份验证。

·全部 — 执行两个身份验证。

步骤13.单击"**应用"**。